「水道管管理図電子閲覧ID・パスワードの申請」をしていただいた後、水道管管理図電子閲覧 ID・ PW 発行の通知が届きましたら

## ■電子申請をLINE 連携している場合

## 発行された 水道管管理図電子閲覧のログインIDとパスワードの確認方法

確認方法1 ※ LINE メッセージ内のURLからご確認いただく方法

1 さいたま市公式 LINE アカウントのトーク画面にID・パスワード発行のメッセージが届きましたら、メッ セージ内のURLをタップしてください。

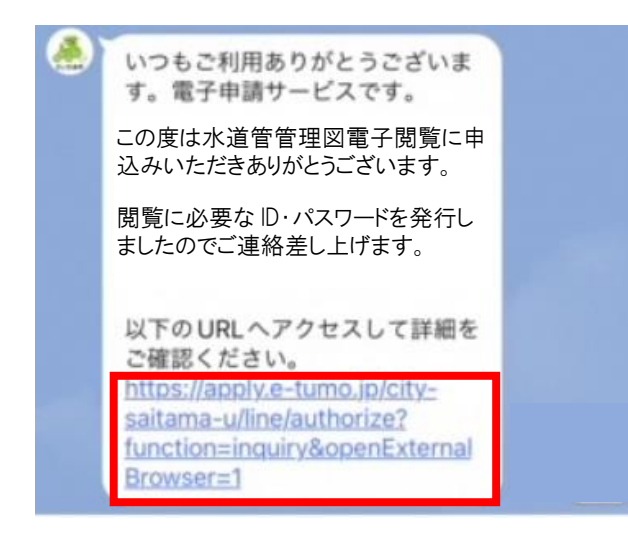

2「申込内容照会」が表示されます。 画面下に、これまでに申し込みを行った一覧が表示されます ので、「水道管管理図電子閲覧 ID・パスワードの申請」の「詳細」をタップしてください。

| 申込一覧                                      |      |
|-------------------------------------------|------|
| キーワードで探す                                  | 画面下へ |
| 整理番号                                      |      |
| 整理番号 0000000000                           |      |
| 水道管管理図電子閲覧ID・<br>パスワードの申請                 |      |
| 問い合わせ先 さいたま市水道局給水部維持管理課                   |      |
| 中込日時 000000000000000000000000000000000000 |      |

「水道管管理図電子閲覧ID・パスワードの申請」をしていただいた後、水道管管理図電子閲覧 ID・ PW 発行の通知が届きましたら

3 「申込詳細」が開きましたら、「返信添付ファイル」を開き、水道管管理図電子閲覧のログイン D 及びパスワードを確認してください。

| Jecto                                                                                                    | ALC: 1010                                                                                                    | / Rurinas                                                                                                    |                                                                                                    |                                                                           |                                                    |
|----------------------------------------------------------------------------------------------------|----------------------------------------------------------------------------------------------------|----------------------------------------------------------------------------------------------------|----------------------------------------------------------------------------------------------------|---------------------------------------------------------------------------|----------------------------------------------------|
|                                                                                                    |                                                                                                    | 申込内容照会                                                                                                    |                                                                                                    |                                                                           |                                                    |
| 申込詳細                                                                                                    |                                                                                                    |                                                                                                    |                                                                                                    |                                                                           |                                                    |
| 込め窓を確認してくださ!                                                                                                    | 1.                                                                                                    |                                                                                                    |                                                                                                    |                                                                           |                                                    |
| 添付ファイルは一度パソ                                                                                                    | コンに保存してから聞くよ                                                                                                    | <b>ようにしてください。</b>                                                                                                    |                                                                                                    |                                                                           |                                                    |
| 手続き名                                                                                                    | 水道管管理                                                                                                    | 図電子閲覧丨D・パスワー丨                                                                                                    | 「の申請                                                                                                    |                                                                           |                                                    |
| 整理番号                                                                                                    | 0000000                                                                                                    | 00                                                                                                    |                                                                                                    |                                                                           |                                                    |
| 処理状況                                                                                                    | 処理中(返信済                                                                                                    | \$)                                                                                                    |                                                                                                    |                                                                           |                                                    |
| 処理履歴                                                                                                    | 0000000                                                                                                    | 0000000000                                                                                                    |                                                                                                    |                                                                           |                                                    |
|                                                                                                    | 0000000                                                                                                    | 00000000000                                                                                                    |                                                                                                    |                                                                           |                                                    |
|                                                                                                    | 0000000                                                                                                    | 000000000000                                                                                                    |                                                                                                    |                                                                           |                                                    |
|                                                                                                    |                                                                                                    |                                                                                                    |                                                                                                    |                                                                           |                                                    |
| 波信添付ファイル1                                                                                                    | No.O 水道                                                                                                    | 首管管理図電子閲覧用 10                                                                                                    | パスワード.pdf                                                                                                    |                                                                           | _                                                  |
| 速信添付ファイル1<br> <br> <br> <br> <br> <br> <br> <br> <br> <br> <br> <br> <br>                                                         | No. O_水達<br>サンプル<br>様                                                                                                    | 道管管理図電子閲覧用_IC                                                                                                    | パスワード.pdf<br>整理番号                                                                                                    | No.000                                                                    | ]                                                  |
| 選信添付ファイル1   2信添付ファイル   00000   水道管管理図電子   ログインI   パスワー   ログインID・パ   引続きご利用の場   なお、有効期限が                                           | No. O_水道<br>サンプル<br>様<br>閲覧利用申請のロ<br>F 0000<br>F 0000<br>F 000<br>F 0000<br>F 0000<br>F 0000<br>F 0000<br>F 0000<br>F 0000<br>F 0000<br>F 00 | <b>首管管理図電子閲覧用_ </b> □<br>ダインID・パスワード(<br>限は ○○○○○ となりま<br>だくようお願いします。3<br>お知らせはいたしませんの                               | <b>パスワード.pdf</b><br>整理番号<br>は下記のとおりとなり<br>す。<br>可効期限の1か月前より<br>ひでご注意ください。                                                  | ・ No.000<br>ます。<br>り申請可能です。                                               |                                                    |
| 選信添付ファイル1   2信添付ファイル   の の の の の の の の の の の の の の の の の の の                                                                      | No. O_水道<br>サンプル<br>様<br>閲覧利用申請のロ<br>D 0000<br>ド 0000<br>ド 0000<br>にスワードの有効期<br>合は、再申請いた<br>近付いている旨の<br>に <u>ログアウトボタン</u>                                                                                                    | 首管管理図電子閲覧用_ID  グインID・パスワード(  していたり、インター  していたり、インター                                                                  | オスワード.pdf<br>整理番号<br>ま下記のとおりとなりま<br>す。<br>可効期限の1か月前よう<br>ひでご注意ください。<br>どくようお願いします。<br>ーネットカフェなどか。                          | <ul> <li>No.000</li> <li>ます。</li> <li>り申請可能です。</li> <li>こ利用の降け</li> </ul> |                                                    |
| 選信添付ファイル1   2信添付ファイル   〇〇〇〇〇〇〇〇〇〇〇〇〇〇〇〇〇〇〇〇〇〇〇〇〇〇〇〇〇〇〇〇〇                                                                          | No. O_水道<br>サンプル<br>様<br>閲覧利用申請のロ<br>D 00000<br>ド 00000<br>ド 00000<br>ド 00000<br>になっている旨の<br>近付いている旨の<br>に <u>ログアウトボタン</u><br>1 台のパソコンを<br>てください。                                                                                                    | 首管管理図電子閲覧用_ID  グインID・パスワード  限は ○○○○○ となりま だくようお願いします。 お知らせはいたしませんの  よりログアウトしていたか  共有していたり、インター                       | パスワード.pdf<br>整理番号<br>ま下記のとおりとなり<br>す。<br>可効期限の1か月前よう<br>ひでご注意ください。<br>どくようお願いします。<br>ーネットカフェなどから                           | ・ No.000<br>ます。<br>り申請可能です。<br>らご利用の際は、                                   |                                                    |
| 選信添付ファイル1   2信添付ファイル   〇〇〇〇〇〇  水道管管理図電子   ログイン     パスワー   ログイン   D・パ   引続きご利用の場   なお、有効期限が <b>重子閲覧利用後は</b> 複数のユーザーで   必ずログアウトし    | No. O_水違<br>サンプル<br>様<br>閲覧利用申請のロ<br>D 00000<br>ド 00000<br>ド 00000<br>۲<br>۲<br>۲<br>۲<br>۲<br>۲<br>۲<br>۲<br>۲<br>۲                                                                                                    | 箇管管理図電子閲覧用_ID<br>グインID・パスワードの<br>限は ○○○○○ となりま<br>だくようお願いします。<br>お知らせはいたしませんの<br>よりログアウトしていたか<br>共有していたり、インター        | マスワード.pdf<br>整理番号<br>ま下記のとおりとなり<br>す。<br>可効期限の1か月前よう<br>ひでご注意ください。<br>どくようお願いします。<br>ーネットカフェなどかう<br>こちらをク                  | No.000<br>ます。<br>り申請可能です。<br>らご利用の際は、                                     | <br>【<br>【<br>【<br>】<br>【<br>】<br>】<br>】<br>】<br>】 |
| 選信添付ファイル1   2信添付ファイル   〇〇〇〇〇〇  水道管管理図電子   ログインI   パスワー   ログインID・パ   引続きご利用の場 なお、有効期限が   電子閲覧利用後は   複数のユーザーで   必ずログアウトし   ログイン画面UR | No. O_水道<br>サンプル<br>様<br>閲覧利用申請のロ<br>D 00000<br>ド 00000<br>ド 00000<br>ビ 00000<br>ド 00000<br>ド 00000<br>ビ 00000<br>ド 00000<br>ド 00000<br>ビ 00000<br>ビ 00000<br>ド 00000<br>ビ 00000<br>ビ 0000<br>ビ 0000<br>ビ 000<br>ビ 0000<br>ビ 0000<br>ビ 0000<br>ビ 000<br>ビ 000<br>ビ 0000<br>ビ 0000<br>ビ 000                                           | 首管管理図電子閲覧用_IC   グインID・パスワード(   限は ○○○○○ となりま   だくようお願いします。   お知らせはいたしません   よりログアウトしていたが   共有していたり、インター   、下記のとおりとなりま | マスワード.pdf<br>整理番号<br>ま下記のとおりとなり<br>す。<br>可効期限の1か月前よう<br>ひでご注意ください。<br><u>とくようお願いします。</u><br>ーネットカフェなどから<br>こちらをクリ<br>関覧のログ | No.000<br>ます。<br>り申請可能です。<br>らご利用の際は、<br>リックすると「<br>イン画面」がす               | <br>★<br>道管管理<br>€示されます                            |

※ログイン ID の有効期限は、発行した日の翌々年度の3月31日です。(令和5年度に発行されたログイン ID の有効期限は、令和8年3月31日となります。)

なお、有効期限が近づいている旨のお知らせはいたしませんのでご注意ください。

「水道管管理図電子閲覧ID・パスワードの申請」をしていただいた後、水道管管理図電子閲覧 ID・ PW 発行の通知が届きましたら

確認方法2 ※ さいたま市公式 LINE アカウント トップ画面からご確認いただく方法

1 さいたま市公式 LINE アカウントのトーク画面を開き、基本メニュー隣の「くらしサポート」をタップし、 表示される「電子申請」をタップしてください。

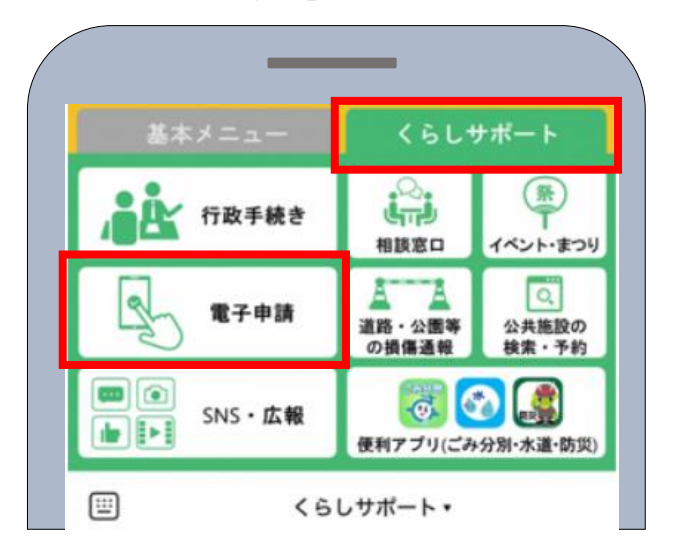

2 「オンライン市役所さいたま(さいたま市電子申請・届出サービス)」LINE 版が表示されますので、右 上のメニューから「申込内容照会」をタップしてください。

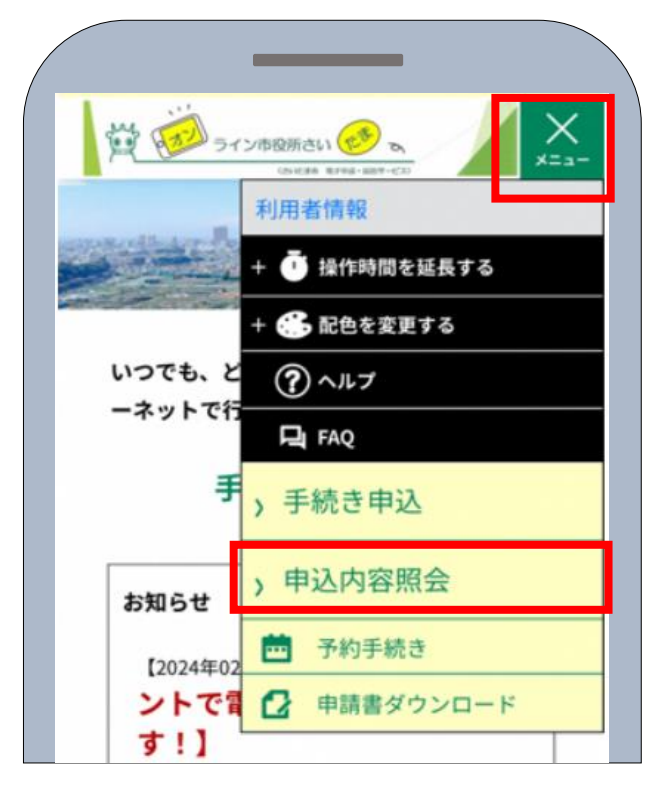

以降の手順は「確認方法1」の2~3と同様となります。(←こちらをクリック)